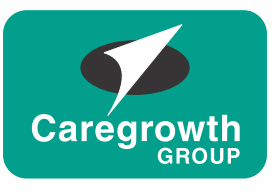

CAREGROWTH BROKING PVT. LTD.

# Step-by-step guide for new account opening by e-KYC through your mobile

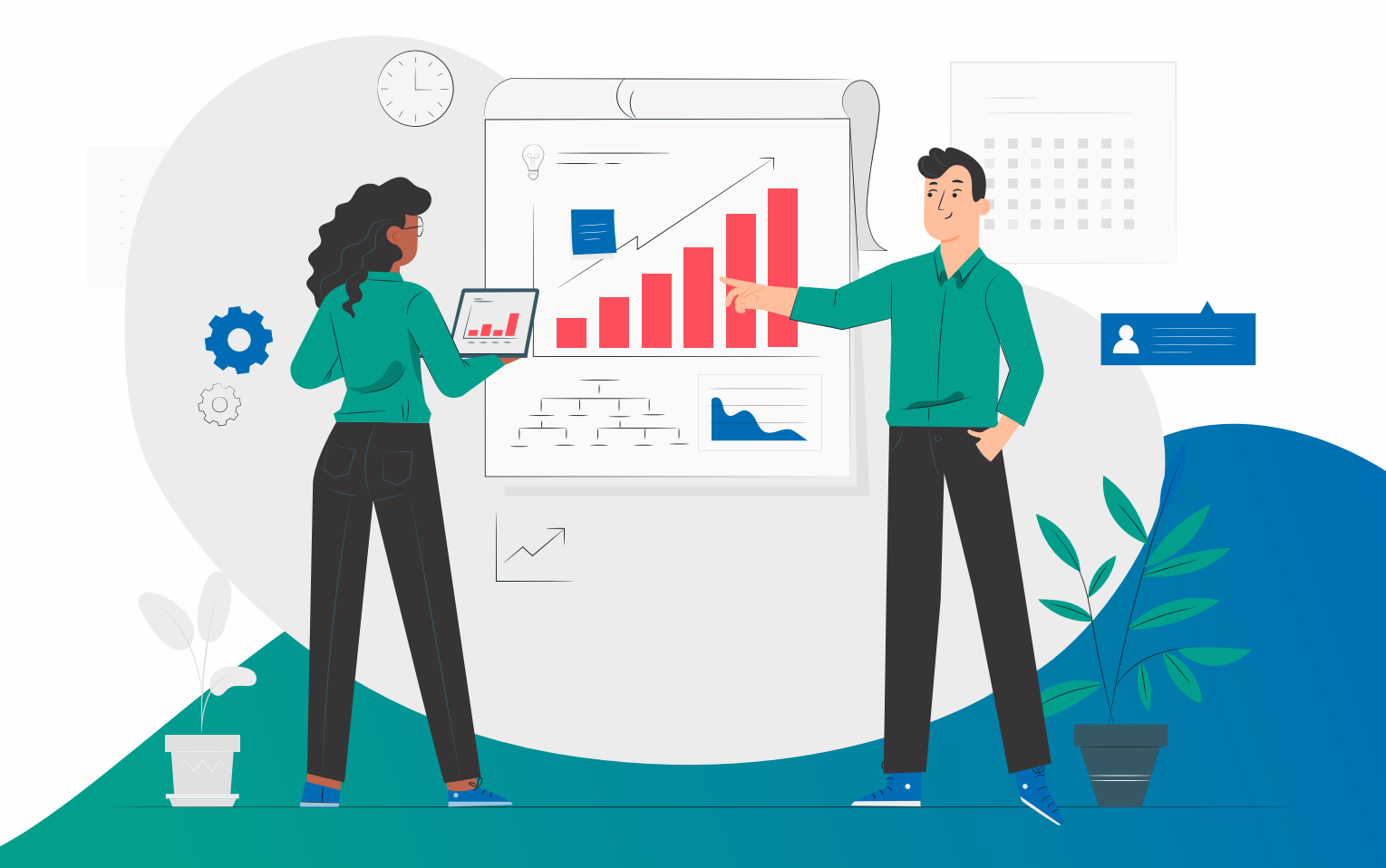

# **Roadmap of e-KYC**

Steps mentioned below should be followed by the RM from collecting the documents from client and submitting the application to the CBPL HO

Send a whatsapp message to the client asking them to send required documents

Fill in the required fields with the help of documents received

After submitting the application, wait for CBPL HO to approve it After approval by HO, ask the client for an e-sign through aadhaar based OTP and you are ready to go

#### Follow six easy steps

# Step 1

Download the application and login

## Step 2

Open the application and initiate KYC

## Step 3

Process through aadhaar card (Digi Locker)

Or Process through KRA

## Step 4

Fill in the personal details

# Step 5

Fill in the trading, bank and other details

· · · · · · ·

**Step 6** NSDL Authorization

#### Step 1: Download the application and login

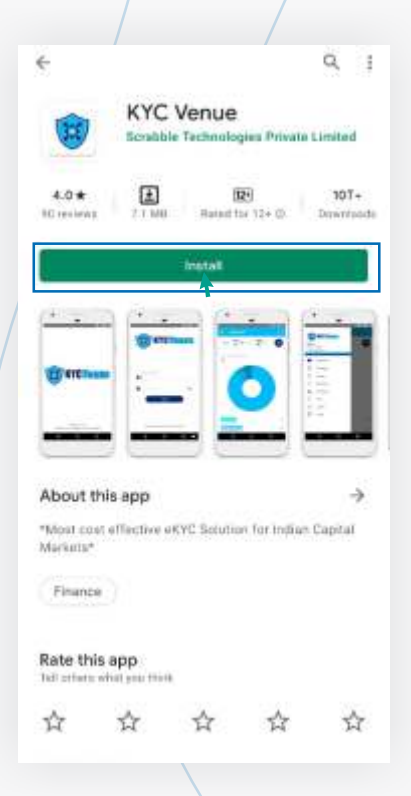

Download the 'KYC VENUE' application from play store from your android mobile

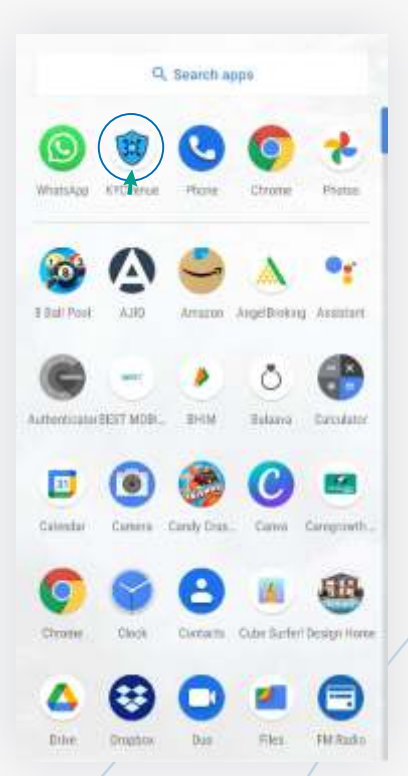

Open the 'KYC VENUE' application once it gets installed on your mobile

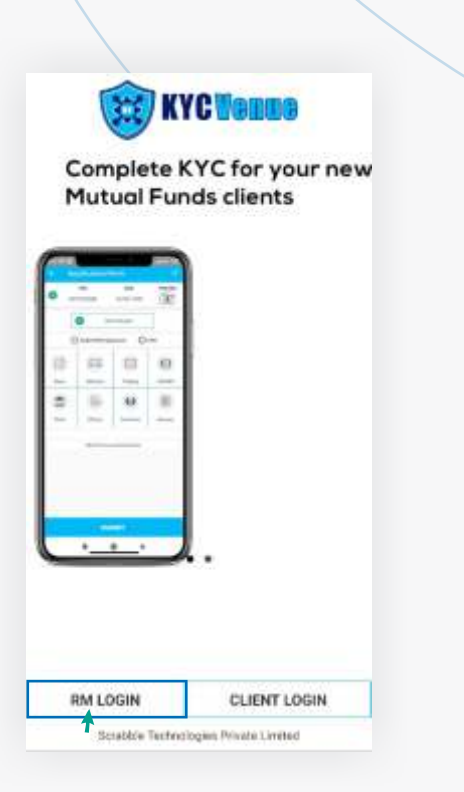

Open the application and select the option RM Login to proceed further

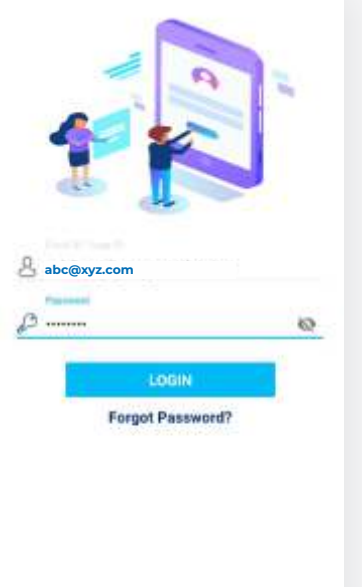

Scubble Technologies Private Limited

Write down the email address and password provided by the HO to the respective branch and proceed further

### **Step 2 :** Open the application and initiate KYC

| Dashboard                | â            |
|--------------------------|--------------|
| From 2021 20 To          | 2021 20 GO   |
| <b>Total Application</b> |              |
|                          |              |
|                          |              |
|                          |              |
|                          |              |
| CAMPROVED.               | REQUIREMENTS |
| PENDING                  | KYC WIP      |
| REJECTED                 | ESIGN DONE   |
|                          |              |

Click on menu to find application option

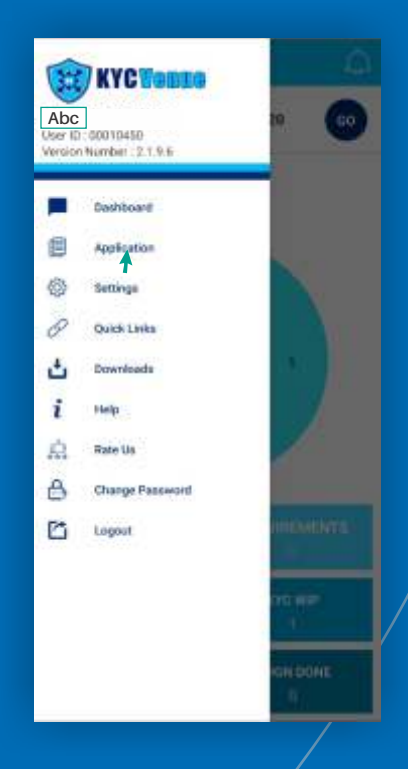

Select the option 'Application' from the menu bar to proceed further

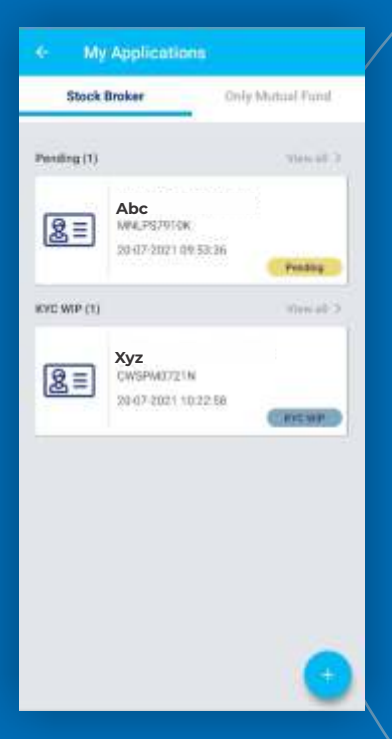

Select the plus sign on the right bottom corner to add a new application. This will also show the pending application if any or already done applications

|       | 2                | Ŷ                |
|-------|------------------|------------------|
|       |                  |                  |
|       |                  |                  |
|       | Please select an | y of the segment |
|       | () Stock Broker  | O Mutual Fund    |
| - PWH |                  |                  |
| 🖪 Cqa | sn2011           |                  |
|       |                  |                  |
| 108   |                  |                  |

Once you click on plus sign, it will ask for PAN details and Date of Birth of the client to proceed futher

| • | PAN Detaile                                                  |
|---|--------------------------------------------------------------|
|   | PAN NAME<br>CANCEL OK<br>PRATTINE<br>Cqasn2011<br>THE FLEENE |

After inputting PAN details, need to verify the PAN Name with the PAN Number provided

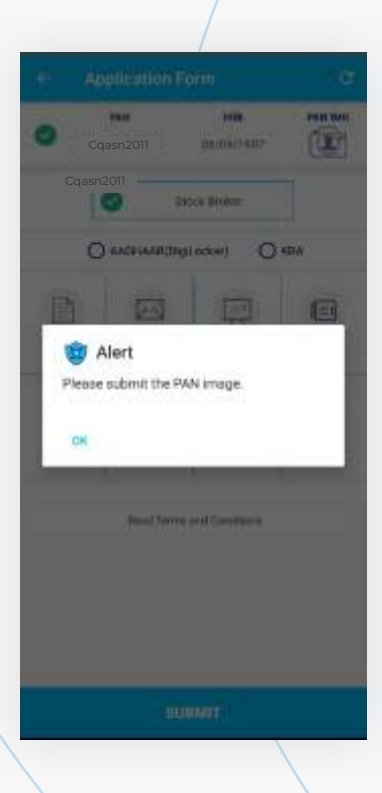

After verifying PAN details, upload the image of PAN card

#### **Step 3 : Process through Aadhaar Card (Digi Locker)**

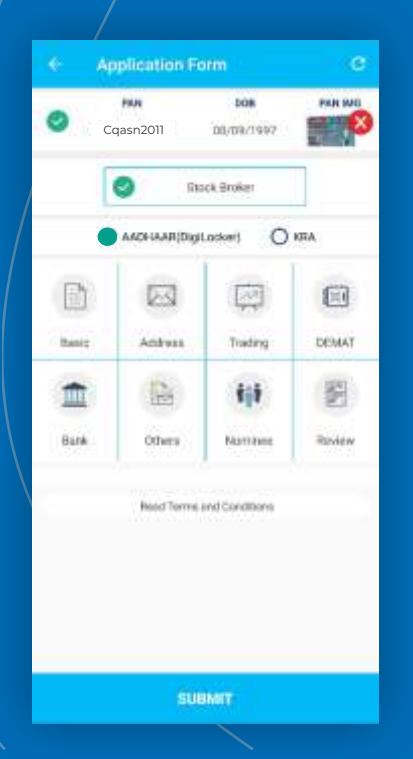

Select the option from which you wish to proceed further. The clients whose AADHAR is linked with DIGILOCKER can opt for this option

| KY            | C Venue                                                                                    |
|---------------|--------------------------------------------------------------------------------------------|
| #/VC<br>502   | Verue would like to access your Digit ocket                                                |
| 3             | Get the list of issued documents.                                                          |
| 3             | Download the usued documents.                                                              |
| 3             | Get the fill of uploaded documents and<br>folders.                                         |
| 3             | Download the uploaded documental                                                           |
| 3             | Upload documents to yoar Digitadket                                                        |
| 3             | Puti documenta into your DigiLiocker from<br>lasterts.                                     |
| 3             | Get your profile information (Name, Date<br>of Birth, Gender).                             |
| 3             | Get your e-Aadhaar dota                                                                    |
| Ey c<br>allor | Roking Allow, you provide your consent to<br>n this application to access your Digit.ocket |

Read the instructions mentioned and select the option ALLOW to proceed further

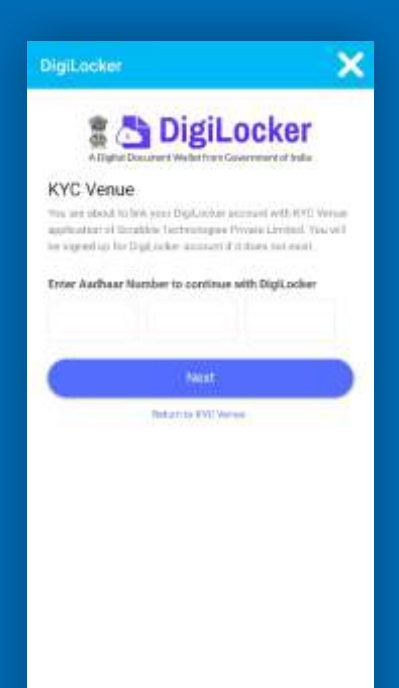

Enter the AADHAR number of the client and select next to avail the OTP Authentication on the mobile number linked with the AADHAR

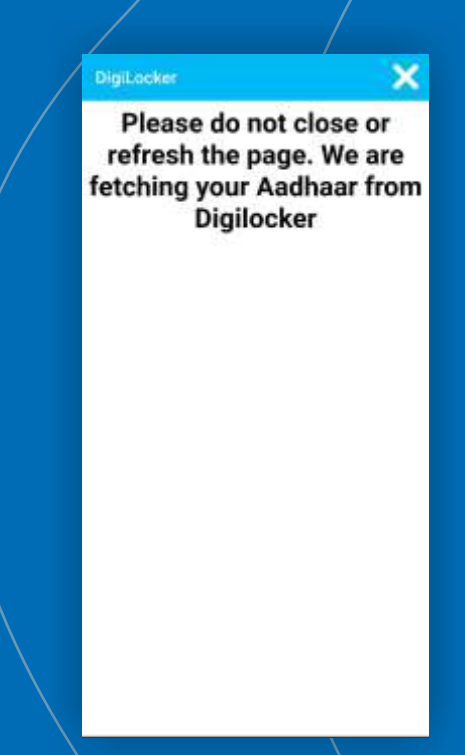

The process of fetching the details of AADHAR from Digilocker will begin. Do not close or press anything until the process is over

|                     | > Dig                                | il ocke               |       |
|---------------------|--------------------------------------|-----------------------|-------|
|                     | Document Wednesd                     | Covernment of the     | r     |
| KYC Venu            | ie.                                  |                       |       |
| #5A) fage sort      | a temporary DTP:<br>Id for 10 minu). | te your mobile end    | ng In |
| 4657                | 2 3                                  |                       |       |
| 949033A             | interest                             | 512                   |       |
| _                   | 1420                                 |                       |       |
|                     | Contin                               |                       |       |
|                     |                                      |                       |       |
|                     |                                      |                       |       |
|                     |                                      |                       |       |
| 1                   | 2 🗠                                  | 3 👓                   | -     |
| 1<br>4 ==           | 2 m                                  | 3 ===<br>6 ===        | - 1   |
| 1<br>4 👓<br>7 rojes | 2 480<br>5 .44<br>8 100              | 3 or<br>6 mm<br>9 mm2 | - 1   |

Enter the unique OTP generated which will be sent on AADHAR linked mobile number and select continue to proceed further The fetching of AADHAR details from the Digi Locker will be finished successfully.

Success#! Please close this page

×

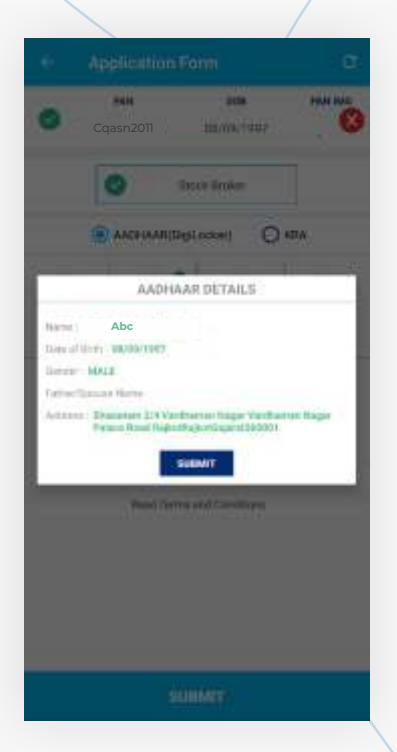

Then re-check the details which have been fetched through Digi Locker and select the option Submit to proceed further

#### Step 3: Process through KRA (Optional)

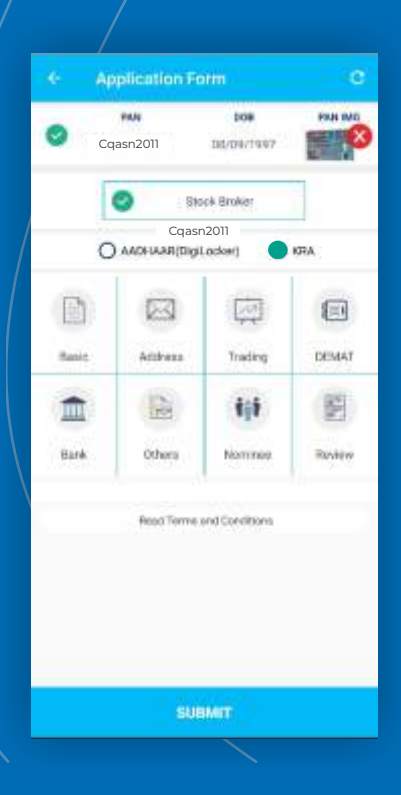

Insted of Aadhaar option you can opt for KRA option, for that you need to click on KRA

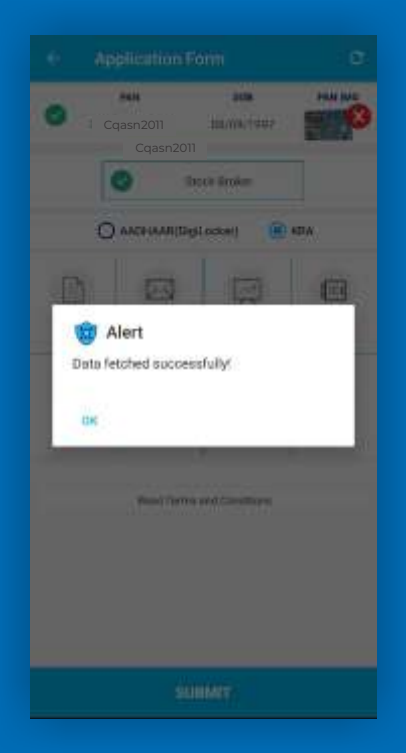

Once you agree the Terms & Condition your data will be fetched from source

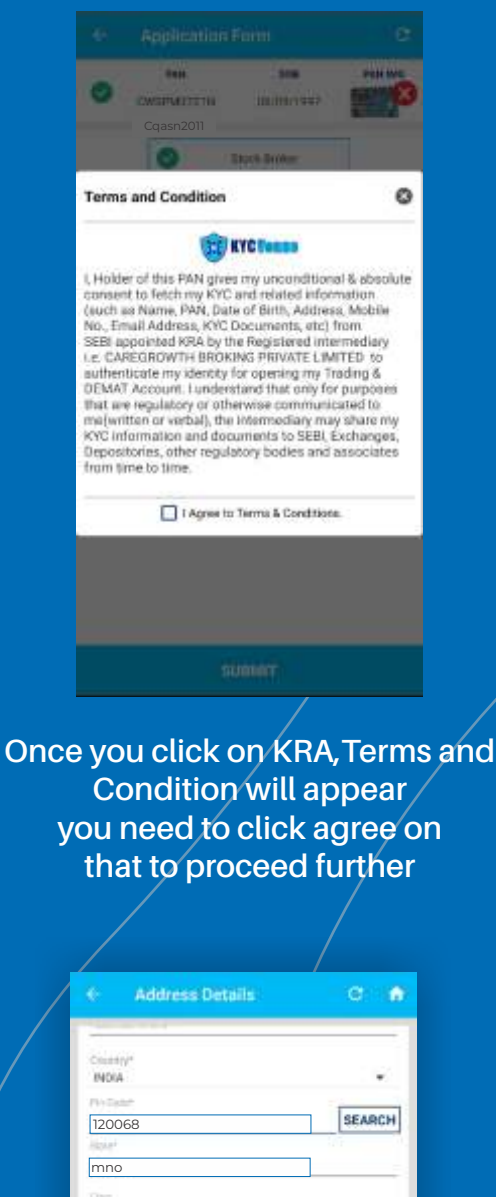

| Crushly*    |                          |        |
|-------------|--------------------------|--------|
| INDIA       |                          |        |
| (V) Datat   |                          |        |
| 120068      |                          | SEARCH |
| Alone*      |                          | 17     |
| mno         |                          |        |
| 1010        |                          |        |
| hij         |                          |        |
| ( Yes       | O No<br>— Capture Docume | ntal   |
|             | - Capture Docume         | ntal   |
| Permi       | ment Address Proc        | it.    |
| DOCUMENT TY | 101                      |        |
| ANDHAAR C   | ALC: NO                  |        |
|             |                          |        |
|             |                          |        |
| +           |                          |        |
|             |                          |        |
|             |                          |        |
|             |                          |        |
|             |                          |        |

After that you will redirect to step 4 but as you have opted KRA option you need to submit your Aadhaar Card while filling your account details

# Step 4 : Fill in the personal details

| BASIC DETAILS                  | Series                                                                                                    |
|--------------------------------|----------------------------------------------------------------------------------------------------|
| Againsta's Noise Namine        | and the second second sec |
| MR: Abc                        | Websield,*                                                                                                    |
| Хуг                            | The second second s                                                                                                    |
| Par                            | SINGLE +                                                                                                    |
| Fichiel Sama Aurise            | Tax resident of the base indian 🚱                                                                                                    |
| MR. • Abc                      | O vc5 💿 v0                                                                                                    |
| MRS • Efg                      | CONTACT DETAILS                                                                                                    |
| Ounter .                       | East D                                                                                                    |
| MALE .                         | abc@xyz.com                                                                                                    |
| Summarity*                     | Color: Pulptership                                                                                                    |
| 100AN -                        | strict.                                                                                                    |
| Maxing Dahas*                  | STD Code Taliphone No.                                                                                                    |
| SINGLE +                       |                                                                                                    |
| The construction (base budlet) | 123456789                                                                                                    |
| U rea                          | STILL T                                                                                                    |
| CONTACT DETAILS                |                                                                                                    |
| SAVE & NEXT                    | DAVE & VEXT                                                                                                    |
|                                |                                                                                                    |
| the client<br>and scroll down  | number of the client which has t<br>be registered with CBPL and pres<br>verify to generate unique OTP                                                                                                    |
| the client<br>and scroll down  | number of the client which has to<br>be registered with CBPL and pres<br>verify to generate unique OTP                                                                                                    |
| the client<br>and scroll down  | number of the client which has to<br>be registered with CBPL and pres<br>verify to generate unique OTP                                                                                                    |
| the client<br>and scroll down  | number of the client which has to<br>be registered with CBPL and pres<br>verify to generate unique OTP                                                                                                    |
| the client<br>and scroll down  | number of the client which has to<br>be registered with CBPL and pres<br>verify to generate unique OTP                                                                                                    |
| the client<br>and scroll down  | number of the client which has to<br>be registered with CBPL and pres<br>verify to generate unique OTP                                                                                                    |
| the client<br>and scroll down  | number of the client which has to<br>be registered with CBPL and pres<br>verify to generate unique OTP                                                                                                    |
| the client<br>and scroll down  | number of the client which has to<br>be registered with CBPL and pre-<br>verify to generate unique OTP                                                                                                    |
| the client<br>and scroll down  | number of the client which has to<br>be registered with CBPL and pres-<br>verify to generate unique OTP                                                                                                    |
| the client<br>and scroll down  | number of the client which has to<br>be registered with CBPL and pre-<br>verify to generate unique OTP                                                                                                    |
| the client<br>and scroll down  | number of the client which has to<br>be registered with CBPL and pre-<br>verify to generate unique OTP                                                                                                    |
| the client<br>and scroll down  | number of the client which has to<br>be registered with CBPL and pre-<br>verify to generate unique OTP                                                                                                    |
| the client<br>and scroll down  | number of the client which has to<br>be registered with CBPL and pre-<br>verify to generate unique OTP                                                                                                    |
| the client<br>and scroll down  | number of the client which has to<br>be registered with CBPL and pre-<br>verify to generate unique OTP                                                                                                    |
| the client<br>and scroll down  | number of the client which has to<br>be registered with CBPL and pre-<br>verify to generate unique OTP                                                                                                    |
| the client<br>and scroll down  | number of the client which has to<br>be registered with CBPL and pre-<br>verify to generate unique OTP                                                                                                    |
| the client<br>and scroll down  | number of the client which has to<br>be registered with CBPL and pre-<br>verify to generate unique OTP                                                                                                    |
| the client<br>and scroll down  | number of the client which has to<br>be registered with CBPL and pre-<br>verify to generate unique OTP                                                                                                    |

Input the uniqe OTP generated on the mobile number and email id of the client and press submit After verification, click a photo of the client with a white background and also click a photo of client's signature on a blank paper and upload the same

| Basic Details        | 0.0      |
|----------------------|----------|
| CONTACT DETAILS      | _        |
| abc@xyz.com          | VERIFIED |
| Select Relationship  |          |
| 254(T) 4(2)          | 1        |
| 170 Gide Tekshuni No |          |
| Mage do 160*         | -        |
| 123456789            | VERIFIED |
| Select Restoration   |          |
| 30,7                 | •        |
| Capture Documental   | -        |
| Client Unage         |          |
| abskjanfifmg         |          |
| Signature Image      |          |
| <b>8</b>             |          |
| SAVE & NEXT          |          |
|                      |          |

## Save the basic details of the client and scroll down to proceed further

| Address Details                              | e 👩       |
|----------------------------------------------|-----------|
| PERMANENT ADDRESS                            |           |
| Addressed and Pro-                           |           |
| abskjanflfmg                                 |           |
| Automa Liber T                               |           |
| abskjanflfmg                                 |           |
| Addition Line 7                              |           |
| Country+<br>INDIA                            |           |
| Problem                                      | FEADOW    |
| 120068                                       | SEARCH    |
| mno                                          |           |
|                                              |           |
| hij                                          |           |
|                                              |           |
| CORRESPONDENCE ADDRESS                       |           |
| In Converpondence oridress same as Permanent | address?* |
| 💌 Yes 🔘 No                                   |           |
| Capture Documental                           |           |
| Permanent Address Proof                      |           |
| DUCIMENT TYPE                                |           |
| SAVE                                         |           |

# Input the address details of the client and scroll down to proceed further

|                                                                                                    | idress Details                                           | e 6           |
|----------------------------------------------------------------------------------------------------|----------------------------------------------------------|---------------|
|                                                                                                    |                                                          | -             |
| Country*                                                                                                    |                                                          |               |
| INDIA                                                                                                    |                                                          | •             |
| Phy Table                                                                                                    |                                                          | [ar a paul    |
| 120068                                                                                                    |                                                          | SEARCH        |
| HEAR'                                                                                                    |                                                          | -             |
| mno                                                                                                    |                                                          |               |
| Alter .                                                                                                    |                                                          | _             |
| hij                                                                                                    |                                                          |               |
| -                                                                                                    |                                                          |               |
|                                                                                                    | - Contine Documents                                      |               |
| erm                                                                                                    | - Capture Documents                                      |               |
| Perm                                                                                                    | Capture Documenta<br>anent Address Proof                 | i <del></del> |
| Perm     COMENT T                                                                                                    | Capture Documents<br>anent Address Proof<br>WD           |               |
| Perm COMPACT COMPACT | Capture Documents<br>anent Address Proof<br>Inte         | •             |
| Perm Countert T Withward                                                                                                    | Capture Documents<br>anent Address Proof<br>Inte<br>Nito |               |

The permanent address proof will be automatically uploaded through Digi Locker. Select the option save to proceed further

## Step 5 : Fill in the trading, bank and other details

| <ul> <li>Trading Dr</li> </ul> | stalls            | e 🐽 |
|--------------------------------|-------------------|-----|
| laniti (                       |                   |     |
| Ingendry Pr                    |                   |     |
| stu                            |                   | •   |
| lean Segments"                 |                   |     |
| Cash Equity Cash               | Equity Derivative |     |
| Commodity                      | Cummey            |     |
| Mutual Fund                    |                   |     |
| Equity Cash Delivery           |                   |     |
| lelect Brokerige Rate          |                   |     |
| PERCENTAGE(%)                  |                   | 12  |
| Value                          |                   |     |
| 0.05                           |                   | OK  |
| Equity Cosh Resultay           |                   |     |
| alect finderage Rate           |                   |     |
| SELECT                         |                   |     |
| Vétor                          |                   |     |
| 0.02                           |                   | OK  |
| latert Porretry Account A      | /thoriza/M/vi     |     |
| ONCE IN A QUARTER              |                   | •   |
|                                |                   |     |

Fill in the trading details of the client and also select the segments and brokerage slab. For equity cash intraday select the total brokerage on both sides and input it in a single column. For example if one side buy is 0.02 paisa and the other side sell is 0.03 paisa then input it as 0.05 paisa in the column

|            | Trading 8           | Dehalls       | e 6  |
|------------|---------------------|---------------|------|
| diam'r     | 22                  |               |      |
| SAH        | L SHARES            |               | 52   |
| Detect     | barrentet .         |               |      |
| <b>2</b> t | quilty Carefr       | Bouity Deriva | tree |
|            | ommodity            | Currency      |      |
|            | Autual Fund         |               |      |
| Eust       | ta Cauto Dell'enty  |               |      |
| Tout       | h Canton Noteday    |               |      |
| topic i    | National Associated | Adheritation  |      |
| ONC        | E IN A QUARTER      | ( )           | •    |
| 2          | ingeneration in the | aller.        |      |
| Sietta     | re have Details*    | 0             |      |
| () f       | CN.                 | O Physical    |      |
| Inder      | 1 mm 🚱              |               |      |
| •          | inkne C             | Dottere Of    | Roth |
| Water      | Terra 🚱             |               |      |
| ۱. N       | 28                  | O NO          |      |
|            |                     | SAVE & NEXT   |      |
|            |                     |               |      |

#### Fill the remaining trading details

| 0091                                       | · •3       |
|--------------------------------------------|------------|
| AC Employed                                |            |
| I YES O NO                                 |            |
| Went formation DEC Basilian                |            |
| VES O NO                                   |            |
| O YES 💿 NO                                 |            |
| NULA-                                      |            |
| YES O MO                                   |            |
| Consort Transford Technology<br>SECHEMIC J |            |
| View                                       | View All   |
| Sulaman Programy <sup>a</sup>              |            |
| MONTHLY                                    | •          |
| Capture                                    | Documents! |
| (A) POA Proof Imag                         |            |
|                                            |            |
|                                            |            |
|                                            |            |
|                                            |            |
|                                            |            |

Upload the POA image which has been received by CBPL HO

| - CO POPULATE |    |
|---------------|----|
|               |    |
|               | ¥1 |
|               |    |
| IN YES O'HO   |    |
| All DD Plans  | 0  |
| SCHEME I      |    |
| SUITERE S     | _  |
| SCHEME I      | _  |
|               |    |
|               |    |
|               |    |
|               |    |
|               |    |
|               |    |
|               |    |
|               |    |
|               |    |
|               |    |
|               |    |
|               |    |
|               |    |
|               |    |

You can choose account opening scheme from given DP plans

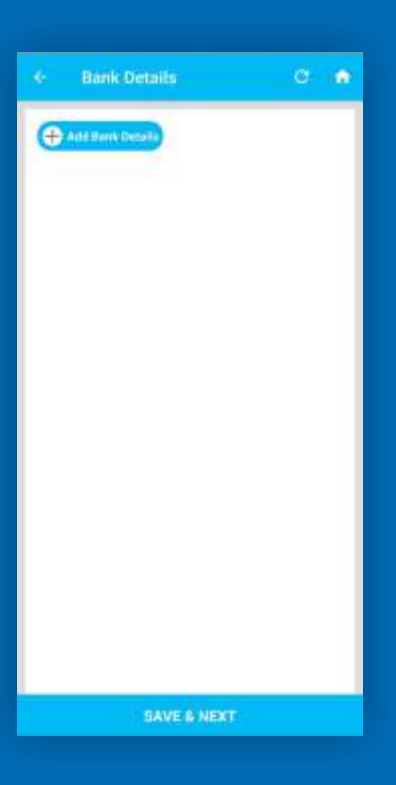

#### Click on add bank details to fill the details

| <ul> <li>Equity Bank Details</li> </ul> | 0.0                |
|-----------------------------------------|--------------------|
| TTO Caller                              | Contraction of the |
| HCJK2568974                             | SEARCH             |
| Bell Network                            |                    |
| CENTRAL BANK OF INDIA                   |                    |
| MRER Under                              |                    |
| 35901 58746                             | <b>*</b> 8         |
| March Mora*                             |                    |
| 1/6 JAIRAJ PLOT RAJKOT                  |                    |
| Account Tiple*                          |                    |
| TAVAN                                   |                    |
| Refine Ben Account Name*                |                    |
| Abc                                     | ]                  |
| Preprint Neuron                         |                    |
| NEFT                                    | ×2                 |
| Morges Chergant                         |                    |
| 🖲 YES 🔿 NO 🗲                            |                    |
| SAVE & NEXT                             |                    |

Then fill in the equity bank details of the client and select option yes for margin cheque to input the account opening cheque

| •        | Eq      | uity B            | ank D     | etail  | 1       | e |   |
|----------|---------|-------------------|-----------|--------|---------|---|---|
| NWDP     | (Dep)   | e                 |           |        |         |   |   |
|          | TES     | 0                 | NO        |        |         |   |   |
| Map      |         | rma <sup>22</sup> |           |        |         |   |   |
| 0.00     |         |                   |           |        |         |   |   |
| -        | -       | i Gale            | i linge   | 0.60   |         |   |   |
| 0.00     |         |                   |           |        |         |   |   |
| 1 Photo  |         |                   | Harris    | in the |         |   |   |
| 2000     | 00      |                   |           |        |         |   |   |
|          |         |                   |           |        |         |   |   |
| -20100   | -       |                   |           |        |         |   |   |
| 2000     |         |                   |           |        |         |   |   |
| 17.000   | e Harth | er Trainne        | the Mar   | 1911   |         |   |   |
|          | _       | — Ca              | pture l   | 200µm  | ents: - | 0 | _ |
|          | Bank    | Proafi            | mage      |        |         |   |   |
| DOCIM    | ENT T   | 195               |           |        |         |   |   |
| BANK     | PA388   | DOK               |           |        |         |   |   |
|          |         |                   | -         |        |         |   |   |
| <b>C</b> | ٦.      | -                 | $\otimes$ |        |         |   |   |
| +        |         | 100               |           |        |         |   |   |
| _        |         |                   |           |        |         |   |   |
|          |         |                   |           |        |         |   |   |
|          |         |                   |           |        |         |   |   |
|          |         |                   | -         |        | -       |   |   |

Enter the cheque amount as per the demat scheme and upload the image of bank proof and proceed further

|                   | <- Bank Details                                                                                                    | e                                                                          |             | <ul> <li>Other Detail</li> </ul> | ls C 🍙                                                                                                    |              |
|-------------------|----------------------------------------------------------------------------------------------------|----------------------------------------------------------------------------|-------------|----------------------------------|----------------------------------------------------------------------------------------------------|--------------|
|                   |                                                                                                    |                                                                            |             | Occupation                       |                                                                                                    |              |
| $\langle \rangle$ | HAMK DETAILS                                                                                                    |                                                                            |             | STUDENT                          | *                                                                                                    |              |
| $\langle \rangle$ | CENTRAL BANK OF INDS                                                                                                    | A MODERY                                                                   |             | Annual locania*                  |                                                                                                    |              |
|                   | 35901 58746                                                                                                    | Toreaction No.                                                             |             | Hotester,                        |                                                                                                    |              |
| $\langle \rangle$ | 2000.00000 001100                                                                                                    |                                                                            |             |                                  |                                                                                                    |              |
|                   |                                                                                                    |                                                                            |             | PERFECT Realiser 😜               | 8                                                                                                    |              |
|                   |                                                                                                    |                                                                            |             | et e Done Hy                     |                                                                                                    |              |
|                   |                                                                                                    |                                                                            |             | Abc                              |                                                                                                    |              |
|                   |                                                                                                    |                                                                            |             | SALES                            |                                                                                                    |              |
|                   |                                                                                                    |                                                                            |             | 971 Date<br>20/07/2021           |                                                                                                    |              |
|                   |                                                                                                    |                                                                            |             |                                  |                                                                                                    |              |
|                   |                                                                                                    |                                                                            |             | Firm Intra-                      |                                                                                                    |              |
|                   |                                                                                                    |                                                                            |             | (ii) 1PV Image                   |                                                                                                    |              |
|                   |                                                                                                    |                                                                            |             |                                  |                                                                                                    |              |
|                   |                                                                                                    |                                                                            |             | +                                |                                                                                                    |              |
|                   | -                                                                                                    | _                                                                          |             |                                  |                                                                                                    |              |
|                   | SAVE                                                                                                    |                                                                            |             | 54                               | VE & NEXT                                                                                                    |              |
| a                 | The details filled                                                                                                    | d of the bank<br>nown. A penny                                             | <br>/       | nput the other<br>client and p   | basic details c<br>roceed furthe                                                                                                    | of the<br>r. |
| a<br>dr<br>tł     | The details filled<br>ccount will be sh<br>op of Rs 1-/ will b<br>ne client's accou<br>same                                                                                                    | d of the bank<br>nown. A penny<br>be credited int<br>nt to verify the<br>e | <br>  <br>  | nput the other<br>client and p   | basic details c<br>roceed furthe                                                                                                    | of the<br>r. |
| a<br>dr<br>tł     | The details filled<br>ccount will be sh<br>op of Rs 1-/ will b<br>ne client's accou<br>same                                                                                                    | d of the bank<br>hown. A penny<br>be credited int<br>nt to verify the<br>e | <br>  <br>  | nput the other<br>client and p   | basic details c<br>roceed furthe                                                                                                    | of the<br>r. |
| a<br>dr<br>tł     | The details filled<br>ccount will be sh<br>op of Rs 1-/ will b<br>ne client's accour<br>same                                                                                                    | d of the bank<br>nown. A penny<br>be credited int<br>nt to verify the<br>e | /<br>0<br>3 | nput the other<br>client and p   | basic details o<br>roceed furthe                                                                                                    | of the<br>r. |
| a<br>dr<br>tł     | The details filled<br>ccount will be sh<br>op of Rs 1-/ will b<br>ne client's accour<br>same                                                                                                    | d of the bank<br>nown. A penny<br>be credited int<br>nt to verify the<br>e | /<br>0<br>2 | nput the other<br>client and p   | basic details c<br>roceed furthe                                                                                                    | of the<br>r. |
| a<br>dr<br>tł     | The details filled<br>count will be sh<br>op of Rs 1-/ will b<br>the client's accours<br>same<br>Counter<br>Statest<br>Statest<br>Terest terms<br>19500                                                                                                    | d of the bank<br>nown. A penny<br>be credited int<br>nt to verify the<br>e | /<br>O<br>? | nput the other<br>client and p   | basic details o<br>roceed furthe                                                                                                    | of the<br>r. |
| a<br>dr<br>tł     | The details filled<br>count will be sh<br>op of Rs 1-/ will b<br>ne client's accour<br>same                                                                                                    | d of the bank<br>hown. A penny<br>be credited int<br>nt to verify the<br>e | /<br>O<br>? | nput the other<br>client and p   | basic details of<br>roceed furthe                                                                                                    | of the<br>r. |
| a<br>dr<br>tł     | The details filled<br>count will be sh<br>op of Rs 1-/ will b<br>ne client's accour<br>same<br>Count of the Details<br>Count of the Details<br>Count of the Details<br>Count of the Details<br>Count of the Details<br>Count of the Details<br>Count of the Details<br>Count of the Details                                                                                                    | d of the bank<br>nown. A penny<br>be credited int<br>nt to verify the<br>e | /<br>O<br>> | nput the other<br>client and p   | plications<br>receed further<br>plications<br>received further<br>received further<br>received | of the<br>r. |
| a<br>dr<br>tł     | The details filled<br>count will be sh<br>op of Rs 1-/ will b<br>ne client's accour<br>same                                                                                                    | d of the bank<br>nown. A penny<br>pe credited int<br>nt to verify the<br>e | /<br>O<br>} | nput the other<br>client and p   | basic details of<br>proceed furthe                                                                                                    | of the<br>r. |
| a<br>dr<br>tł     | The details filled<br>count will be sh<br>op of Rs 1-/ will b<br>ne client's accoursame<br>same                                                                                                    | d of the bank<br>hown. A penny<br>be credited int<br>nt to verify the<br>e | /<br>O<br>} | nput the other<br>client and p   | basic details of<br>roceed furthe                                                                                                    | of the<br>r. |
| a<br>dr<br>tł     | The details filled<br>count will be sh<br>op of Rs 1-/ will b<br>ne client's accour<br>same<br>Count of the Details<br>Count of the Details                                                                                                    | d of the bank<br>nown. A penny<br>be credited int<br>nt to verify the<br>e | /<br>O<br>> | nput the other<br>client and p   | basic details of<br>roceed furthe                                                                                                    | of the<br>r. |
| a<br>dr<br>tł     | The details filled<br>count will be sh<br>op of Rs 1-/ will b<br>the client's accours<br>same                                                                                                    | d of the bank<br>nown. A penny<br>pe credited int<br>nt to verify the<br>e | /<br>O<br>> | nput the other<br>client and p   | basic details of<br>roceed furthe                                                                                                    | of the<br>r. |
| a<br>dr<br>tł     | The details filled<br>count will be sh<br>op of Rs 1-/ will b<br>the client's accours<br>same                                                                                                    | d of the bank<br>nown. A penny<br>be credited int<br>nt to verify the<br>e | /<br>O<br>} | nput the other<br>client and p   | basic details c<br>roceed furthe                                                                                                    | of the<br>r. |
| a<br>dr<br>tł     | The details filled<br>count will be sh<br>op of Rs 1-/ will b<br>the client's accours<br>same<br>Correction<br>States<br>Correction<br>States<br>States<br>States                                                | d of the bank<br>nown. A penny<br>pe credited int<br>nt to verify the<br>e |             | nput the other<br>client and p   | basic details of<br>roceed furthe                                                                                                    | of the<br>r. |
| a<br>dr<br>tł     | The details filled<br>count will be sho<br>op of Rs 1-/ will be<br>re client's accour<br>same<br>Coupaint<br>The Details<br>Coupaint<br>The Details<br>Coupaint<br>The Details<br>Coupaint<br>The Details<br>Coupaint<br>The Details<br>Coupaint<br>The Details<br>Coupaint<br>The Details<br>Coupaint<br>The Details<br>Coupaint<br>The Details                                                                                                    | d of the bank<br>nown. A penny<br>pe credited int<br>nt to verify the<br>e |             | nput the other<br>client and p   | basic details c<br>roceed furthe                                                                                                    | of the<br>r. |
| a<br>dr<br>tł     | The details filled<br>count will be sh<br>op of Rs 1-/ will b<br>the client's accours<br>same<br>Count of Rs 1-/ will b<br>the client's accours<br>same<br>Count of Rs 1-/ will b<br>the client's accours<br>same<br>Count of Rs 1-/ will b<br>the client's accours<br>same<br>Same<br>S                                                                                                    | d of the bank<br>hown. A penny<br>be credited int<br>nt to verify the<br>e |             | nput the other<br>client and p   | basic details of<br>roceed furthe                                                                                                    | of the<br>r. |
| a<br>dr<br>tł     | The details filled<br>count will be sh<br>op of Rs 1-/ will b<br>the client's accours<br>same<br>Constant's accours<br>same<br>Constant's<br>Statest<br>Statest | d of the bank<br>nown. A penny<br>pe credited int<br>nt to verify the<br>e | /<br>O<br>? | nput the other<br>client and p   | basic details of<br>roceed furthe                                                                                                    | of the<br>r. |
| a<br>dr<br>tł     | The details filled<br>count will be sh<br>op of Rs 1-/ will b<br>the client's accours<br>same<br>Courses<br>Courses<br>Cou                                                                                                    | d of the bank<br>hown. A penny<br>be credited int<br>nt to verify the<br>e |             | nput the other<br>client and p   | basic details of<br>roceed furthe                                                                                                    | of the<br>r. |
| a<br>dr<br>tł     | The details filled<br>count will be sh<br>op of Rs 1-/ will b<br>the client's accours<br>same<br>Count of Rs 1-/ will b<br>same<br>same<br>Count of Rs 1-/ will b<br>same<br>same<br>Count of Rs 1-/ will b<br>same<br>same<br>Count of Rs 1-/ will b<br>same<br>Stats<br>Frider<br>Count of Rs 1-/ will b<br>same<br>Count of Rs 1-/ will b<br>same<br>Stats<br>Frider<br>Count of Rs 1-/ will b<br>same<br>Count of Rs 1-/ will b<br>same<br>Stats<br>Frider<br>Count of Rs 1-/ will b<br>same<br>Count of Rs 1-/ will b<br>same<br>Count of Rs 1-/ will b<br>same<br>Stats<br>Frider<br>Count of Rs 1-/ will b<br>same<br>Count of Rs 1-/ will b<br>same<br>Cou                                                                                                    | d of the bank<br>nown. A penny<br>pe credited int<br>nt to verify the<br>e |             | nput the other<br>client and p   | basic details of<br>roceed furthe                                                                                                    | of the<br>r. |

and process the eSIGN

After all details are filled in, the RM should click a photo of the client and upload it on the application. Press the button save & next

#### **Step 6: NSDL Authorization**

#### Terms & Conditions

I hereby authorize NSDL e-Governance Infraetrocture Limited (NSDL e-Gov) to -1. Use my Aadhaar / Virtual ID dotails (as applicable) for the purpose of e-signing the account operating forms, KVC documents, forms and/or other Digital Documents. For/ web SCRABBLE TECHNOLOGIES PRIVATE LIMITED and authoriticate my identity through the Aadhaar Authoritication system (Aadhaar based e-KYC services of UIDA) in accordance with the provisions of the Aadhaar (Targeted Delivery of Financial and Cether Schedules, Breniffs and Services) Act, 2016 and the alide rules and regulations notified thorisander and for no other purpose. I hereby authorize NSDL e-Governance

2016 and offer alless and optimizations outfield thermundler and for ne other purpose. 2. Authenticate my Asthpar / Virtual ID through OTP or Biometric for authenticating my identity through the Aidhear Authentication system for obtaining my e-KYC through Aadhaar based e-KYC services of UBA1 and use my Photo and Demographic details (Name, Gender, Date of e-signing the account opening forms, KYC documents, forms and/or other Digital Documents, forms and/or other Digital Documents for WHATE LIMITED 3. Lundenstand that Security and confidentiality of personal identity data provided, for the purpose of Aadhaar based authentication is ensured by NEDL e Gov

authentication is ensured by NSDL e Gov and the data will be stored by NSDL e-Gov till such time as mentioned in guidelines

#### Read the Terms & Condition and click ok to proceed further

| Ø NS                                 | DL                  |
|--------------------------------------|---------------------|
| Welcome To eAuther                   | itication Portal    |
| Enter Aadhaar Number /<br>Vintaal ID | Anthony ( V) (ARTD) |
| C these result of the Territs and    | Curiditions.        |
| Generates 1079                       | Canoel              |
| Certainia UTV                        | Cunditions.         |
|                                      |                     |
|                                      |                     |
|                                      |                     |
|                                      |                     |
|                                      |                     |
|                                      |                     |
|                                      |                     |
|                                      |                     |
|                                      |                     |
|                                      |                     |
|                                      |                     |

#### Enter the Aadhaar number and tick the check box and generate OTP

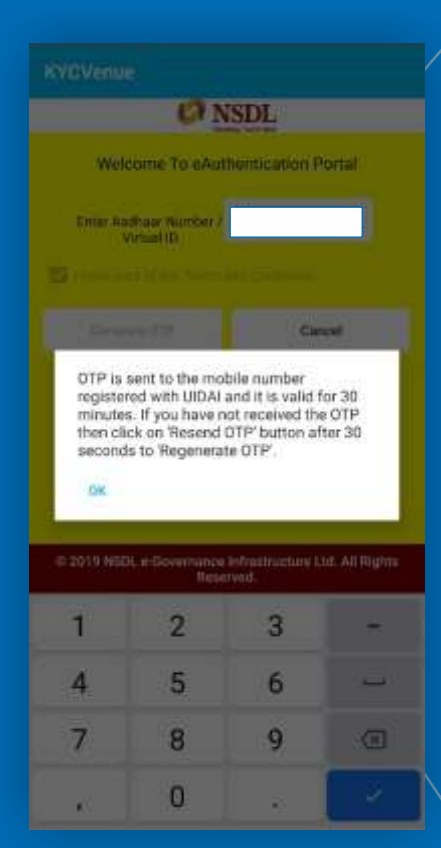

You will be notified through OTP, which will be sent to your registered mobile number of your Aadhar card

|                  | O NSDI        |                |
|------------------|---------------|----------------|
|                  | P. NODL       |                |
| Welcome To       | o eAuthentica | tion Portal    |
| Enter Androac M. | enec/ 🗔       |                |
|                  |               |                |
|                  |               | Presid.        |
| and a            |               |                |
| inter a          |               | Revenue a comp |
|                  |               | sesena otr.    |
| Submit           |               | Cancel         |
| pis MSRi a Groa  |               | territed All   |
| an noach agu     | Reserved.     | tan ca wit     |
| 1                | 2 🔤           | 3 ==           |
| 4                | 5 ~           | 6              |
| 7                | 8 7/          | 9. wood        |
|                  | 1.00          | A              |

You will get the OTP in your registered mobile number's inbox

1227 is your One Time asword (OTP) to verify Mobile for your application through

ble Technologies

← AX-KYCVNU

Once you will enter the OTP and submit, eAuthentication of your account will be done

|                |        | /      |
|----------------|--------|--------|
|                |        |        |
|                |        |        |
|                |        |        |
|                |        |        |
|                |        |        |
|                |        |        |
| terration and  |        | 10-5   |
| aSign PDF      |        | 0      |
| CLIENT RISE    | NPDF   |        |
| EQUITY KRA     |        | J.     |
| and set a body | 0      | Room I |
| EQUITY AOF     |        | 1      |
| -              | а.<br> | -      |

Once your account gets registered, you will get copy a of equity KRA and equity AOF

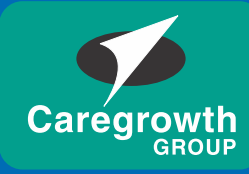

CAREGROWTH BROKING PVT. LTD.

# For further information contact your branch

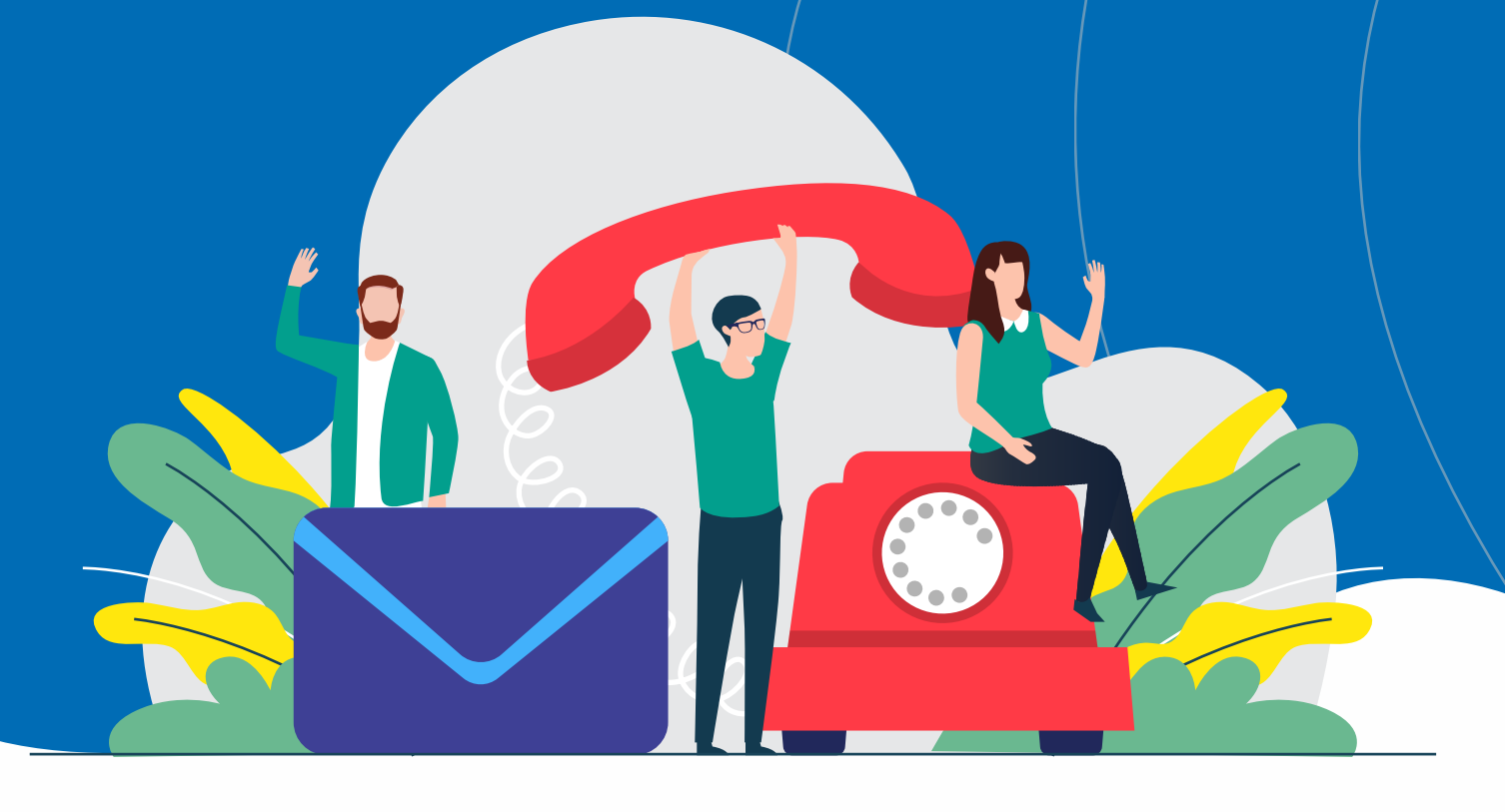